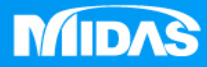

# MIDAS MESHFREE 接觸非線性 電池彈片-下壓回彈分析 (連續分析步)

Simple, but Everything.

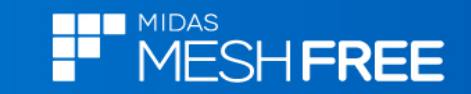

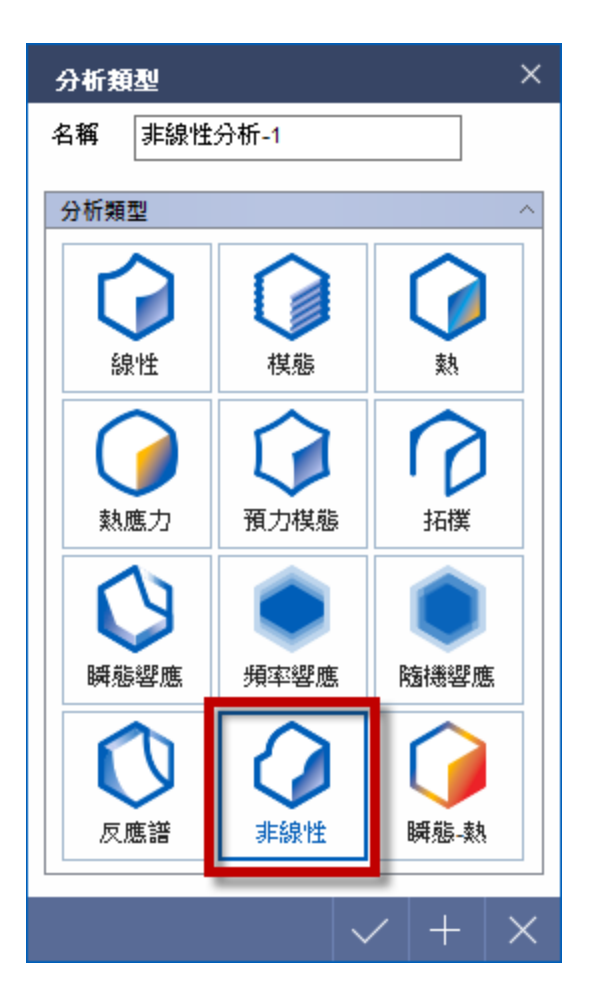

# 第1分析步:平板下壓4.8mm 第2分析步:平板回到初始位置

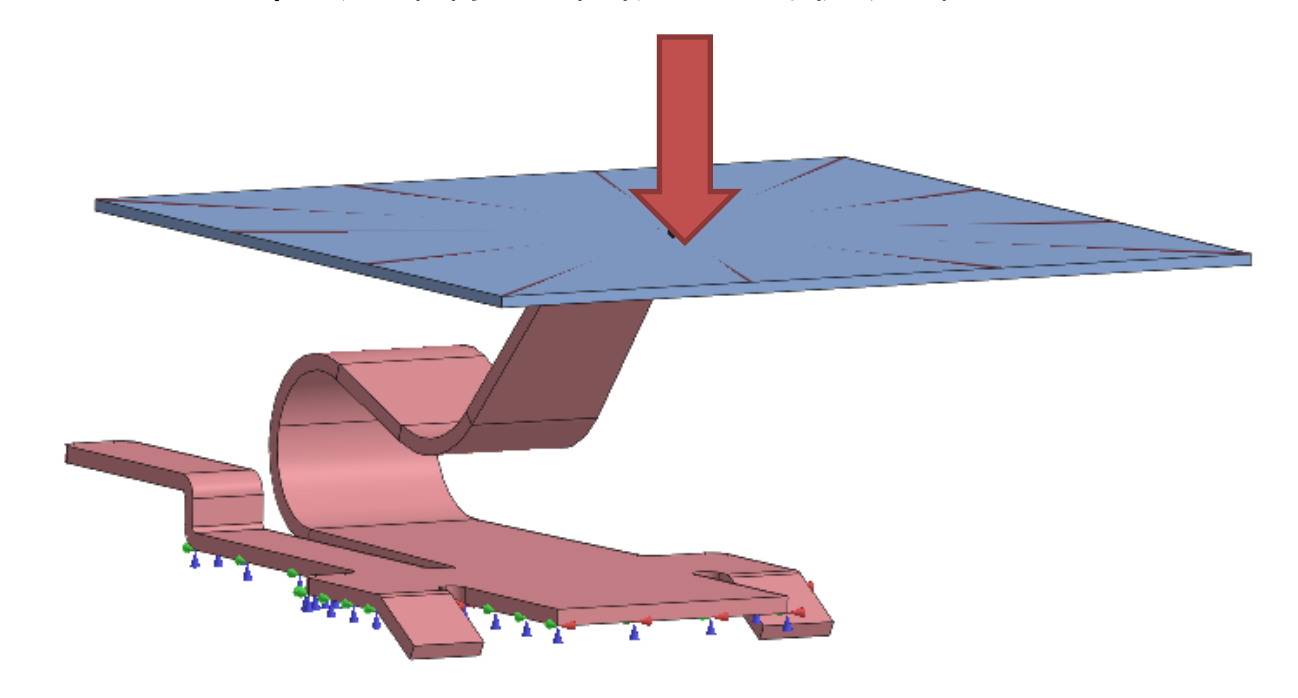

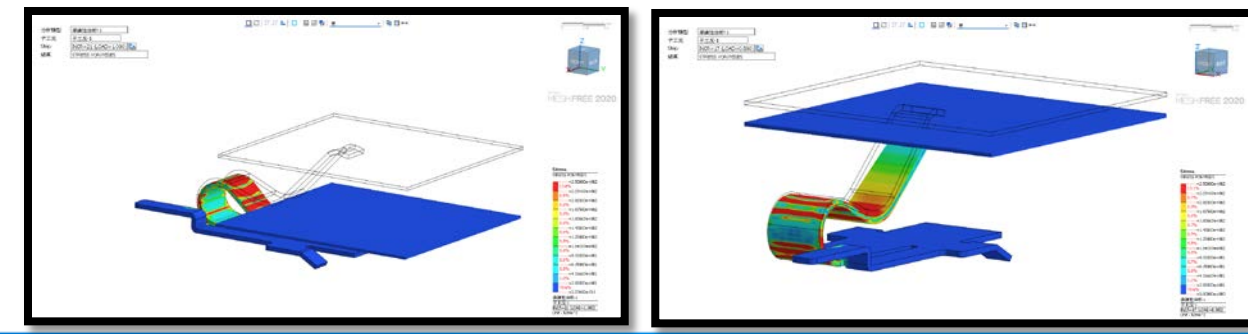

MIDAS

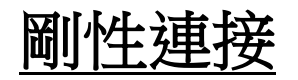

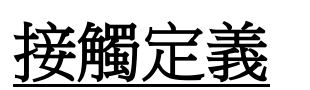

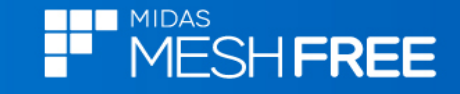

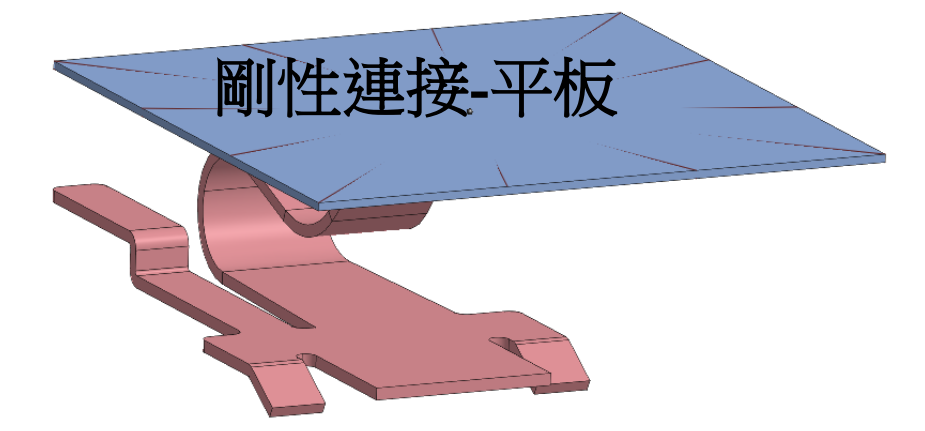

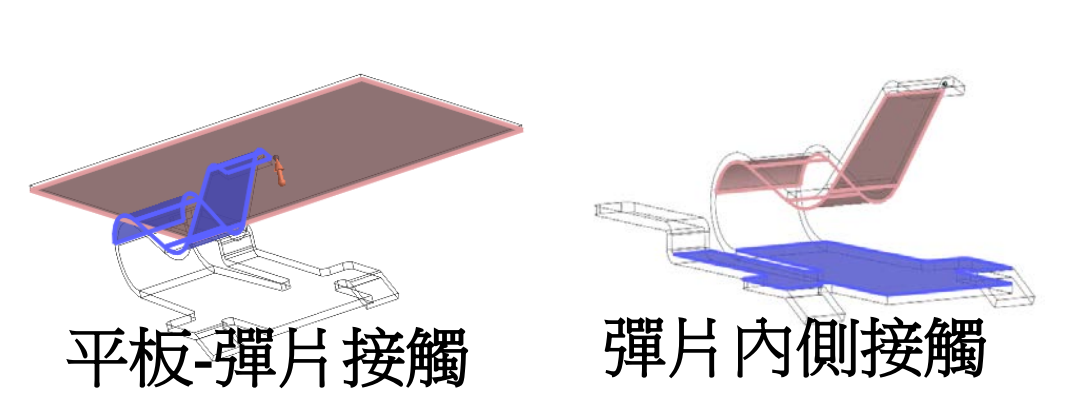

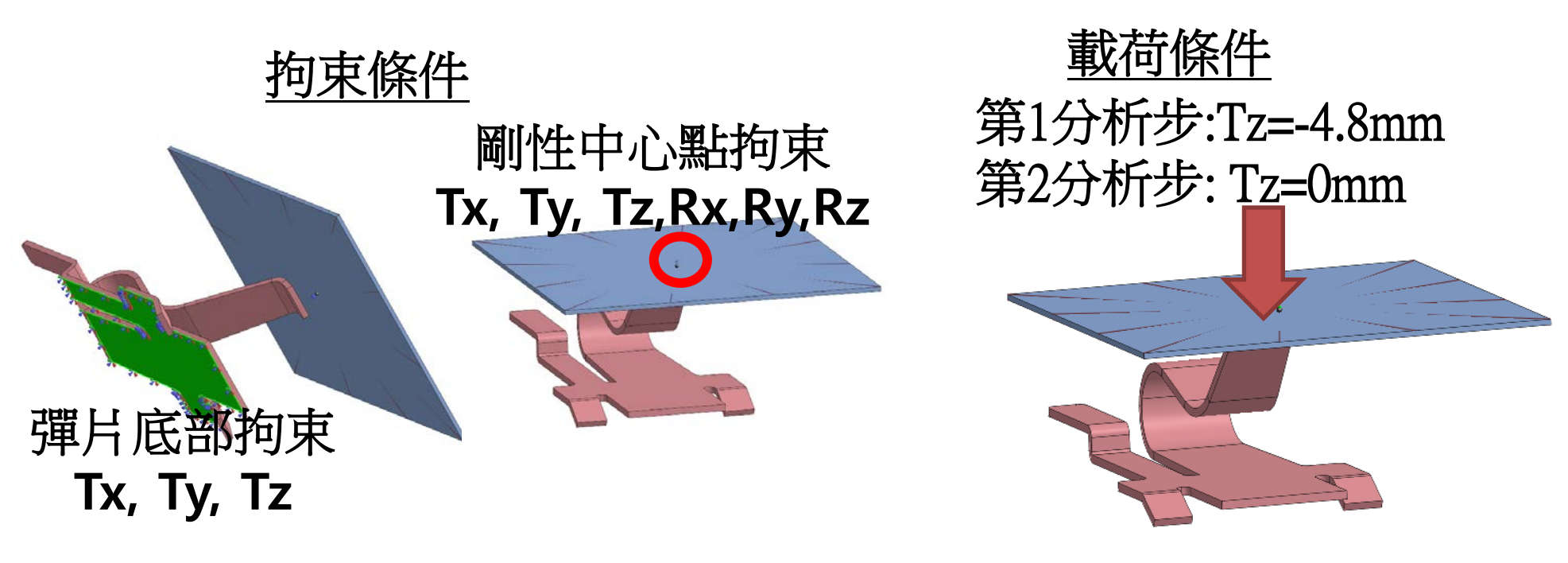

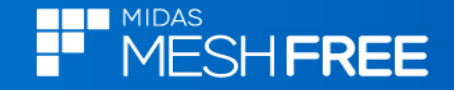

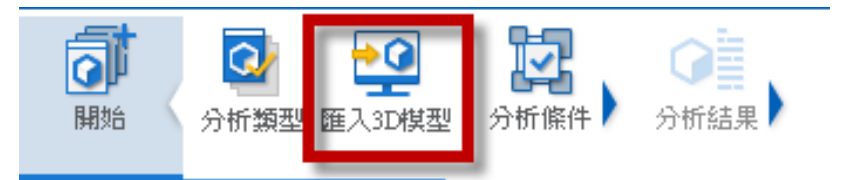

# Step1. 匯入3D 模型

# MeshFree支援各類CAD 格式

#### CAD Files(\*.\*)

Parasolid (9 - 31) Files (\*.x\_t;\*.xmt\_txt;\*.x\_b;\*.xmt\_bin) ACIS (R1 - 2020 1.0) Files (\*.sat;\*.sab;\*.asat;\*.asab) STEP (AP203, AP214, AP242) Files (\*.stp;\*.step) IGES (Up to 5.3) Files (\*.igs;\*.iges) Pro-E (16 - Creo 6.0) Files (\*.prt;\*.prt.\*;\*.asm;\*.asm.\*) CATIA V4 (CATIA 4.1.9 - 4.2.4) Files (\*.model;\*.exp;\*.session) CATIA V4 (CATIA 4.1.9 - 4.2.4) Files (\*.model;\*.exp;\*.session) CATIA V5 (V5R8 - V5-6R2019) Files (\*.CATPart;\*.CATProduct) Solid Works (98 - 2020) Files (\*.sldprt;\*.sldasm) Unigraphics (11 - NX1847) Files (\*.prt) Inventor Part (V6 - V2020) Files (\*.ipt) Inventor Assembly (V11 - V2020) Files (\*.iam) Solid Edge (V18 - ST11) Files (\*.par;\*.asm;\*.psm)

| 開啟       |              |                |       |            |          | ×        |
|----------|--------------|----------------|-------|------------|----------|----------|
| 搜尋位置(I): | 📙 電池彈片下屋     | 回彈分析_MF        | V G Ø | ) 📂 🖽 🕯    |          |          |
| -        | 名稱           | ^              |       | 修改日期       |          | 類        |
| 快速存取     | [_] 電池彈片.X_1 |                |       | 2012/10/31 | 下午 03:07 | <u>X</u> |
|          |              |                |       |            |          |          |
| 桌面       | Step2        | 選擇             | 霍入檔   | 客          |          |          |
|          | ~~r_         |                |       |            |          |          |
| 煤體櫃      |              |                |       |            |          |          |
|          |              |                |       |            |          |          |
| 本機       |              |                |       |            |          |          |
| 4        |              |                |       |            |          |          |
| 網路       |              |                |       |            |          |          |
|          |              |                |       |            |          |          |
|          |              |                |       |            |          |          |
|          |              |                |       | _          |          |          |
|          | * 横安を紹介い     | 香池骝 H V T      |       | ~          | 問題(1)    |          |
|          | 檔案類型(T):     | CAD Files(*.*) |       | ~          | 取消       |          |
|          | □自動搜尋掛       | 觸面             |       |            |          |          |
|          | ✓ 搜尋公式       | Ė              |       | 5 mm       |          |          |
|          |              |                |       |            |          |          |

# Step3.關閉自動搜尋接觸面

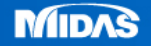

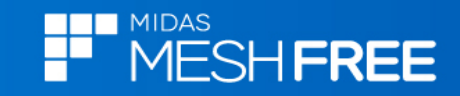

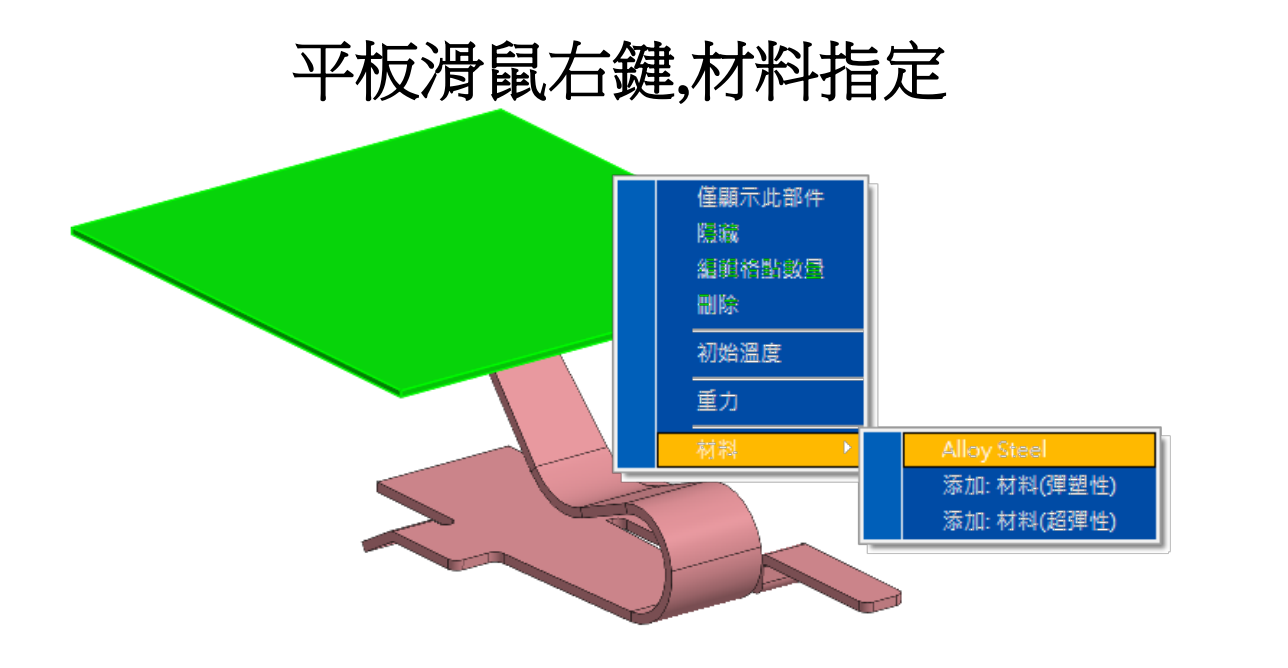

# 指定使用預設材質Alloy Steel

#### 模型樹顯示指定材料

| 棋型          |             | — Ф |
|-------------|-------------|-----|
|             | 材料          | 顏色  |
| 🜓 棋型設置      |             |     |
| 🖌 🔽 🗘 幾何(2) |             |     |
| ✔ 🛈 擴展      | Alloy Steel |     |
| 🔽 🔿 彈片      | 未指定         |     |
| > 💑 材料      |             |     |
| 🗖 🗗 接觸      |             |     |
| 🗖 📑 邊界      |             |     |
| 🗖 🕂 載荷      |             |     |

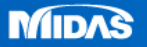

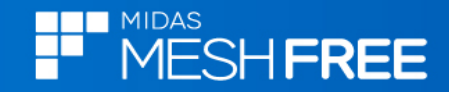

| 和增(5甲型)化/水  |         |                         |    |  |  |  |  |  |  |  |
|-------------|---------|-------------------------|----|--|--|--|--|--|--|--|
|             |         | 材料                      | 顏色 |  |  |  |  |  |  |  |
| 🜓 棋型設置      |         |                         |    |  |  |  |  |  |  |  |
| 💙 🗹 🗘 🗯     | 何(2)    |                         |    |  |  |  |  |  |  |  |
| <b>V</b> () | 擴展      | Alloy Steel             |    |  |  |  |  |  |  |  |
| <b>V</b> () | 彈片      | 未指定                     |    |  |  |  |  |  |  |  |
| 💙 💑 材料      | ±C.4    | 승 /2명 /18 /4 \          | 1  |  |  |  |  |  |  |  |
| 🛃 A         |         | 自()甲型(生)<br>為(±272日44-) |    |  |  |  |  |  |  |  |
| 🗌 🗗 接       | 新」<br>能 | 目(起)半1生)                | 1  |  |  |  |  |  |  |  |
| 🗖 📑 邊       | 界       |                         |    |  |  |  |  |  |  |  |
| □ 🤳 載       | 荷       |                         |    |  |  |  |  |  |  |  |

# Copper and Alloys類別>選取Copper\_C10100

| 材料定義                                         |                                                                        | × |
|----------------------------------------------|------------------------------------------------------------------------|---|
| Copper and its Alloys                        | 名稱 Copper_C10100 顏色                                                    |   |
| Aluminum Bronze<br>Brass                     | 弾塑性系列                                                                  |   |
| Bronze<br>Copper<br>Copper_C10100            | - 結構<br>弾性棋量 122000 N/mm <sup>2</sup>                                  |   |
| Leaded Commercial Bronze<br>Manganese Bronze | 泊松比 0.34                                                               |   |
| Tin Bearing Bronze<br>Wrought Copper         | 質量密度 8.92e-006 kg/mm <sup>3</sup>                                      |   |
|                                              | □ □ 彈塑性                                                                |   |
|                                              | ● 塑性硬化曲線 無 函數 ▼                                                        |   |
|                                              | ◎應力-應變曲線 無 函數 ▼                                                        |   |
|                                              | 定義降伏應力250MPa                                                           |   |
|                                              | <ul> <li>○ 理想塑性</li> <li>屈服應力</li> <li>250 N/mm<sup>2</sup></li> </ul> |   |
|                                              | - 一般之<br>                                                              |   |
|                                              |                                                                        |   |
|                                              | 参考溫度<br>20 [°C]                                                        |   |
|                                              | 質量比例阻尼 0 1/sec                                                         |   |
|                                              | 剛度比例阻尼 0 sec                                                           |   |
|                                              | 結構阻尼係數 d                                                               |   |
|                                              |                                                                        |   |
| 載入 編輯                                        |                                                                        | _ |
|                                              |                                                                        | / |

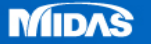

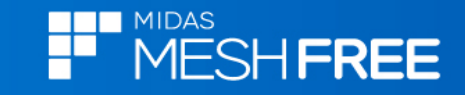

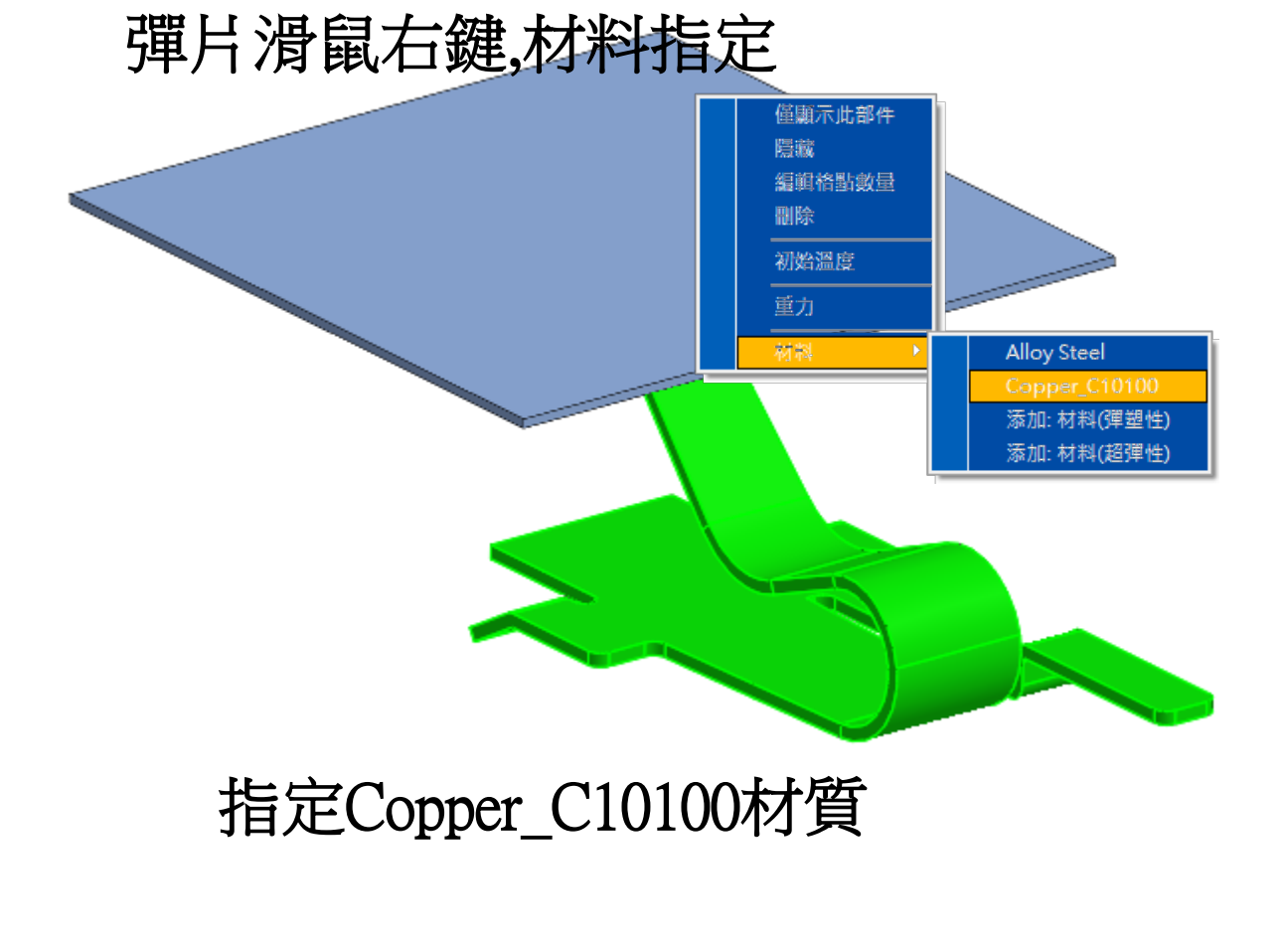

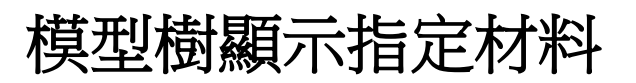

| 棋型              |              | — Ф |
|-----------------|--------------|-----|
|                 | 材料           | 顏色  |
| 🜓 棋型設置          |              |     |
| 🖌 🔽 🔘 幾何(2)     |              |     |
| 🔽 🛈 擴展          | Alloy Steel  |     |
| 🔽 🔘 彈片          | Copper_C101. |     |
| 💙 💑 材料          |              |     |
| 素 🛛 Alloy Steel |              |     |
| 📩 Copper_C10100 |              |     |
| 🗖 🗗 接觸          |              |     |
| 🗖 📑 邊界          |              |     |
| 🗖 🕂 載荷          |              |     |
|                 |              |     |

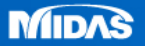

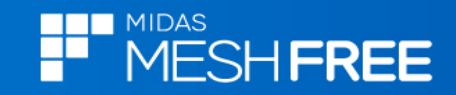

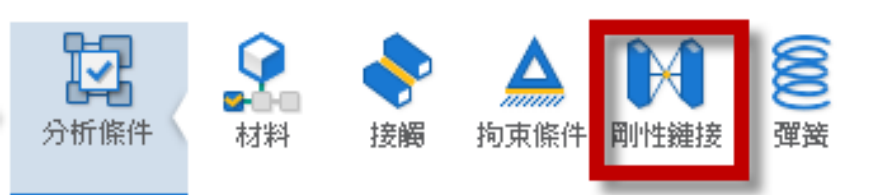

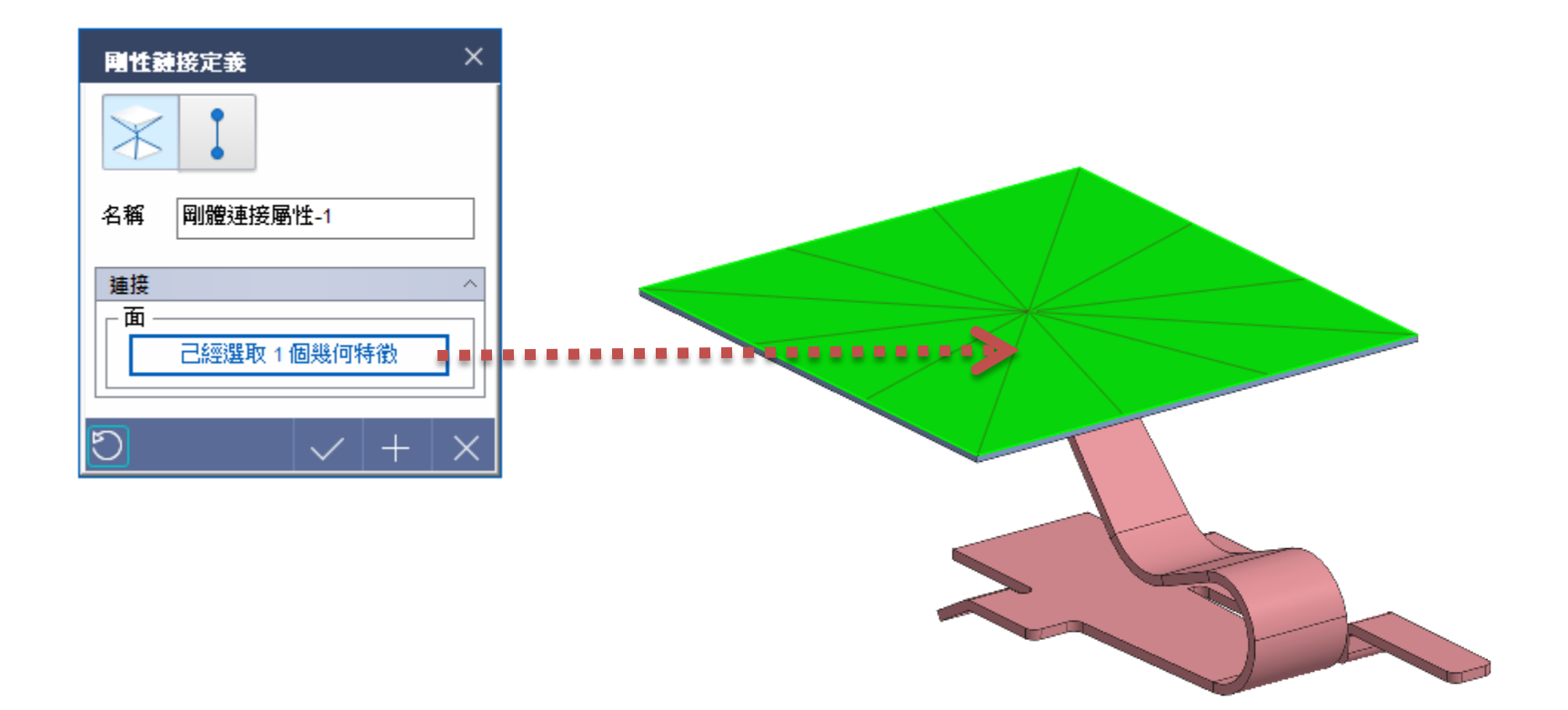

#### 平板(上表面)定義剛性連接

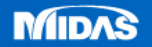

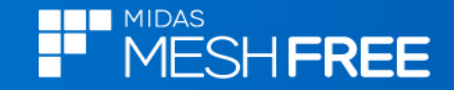

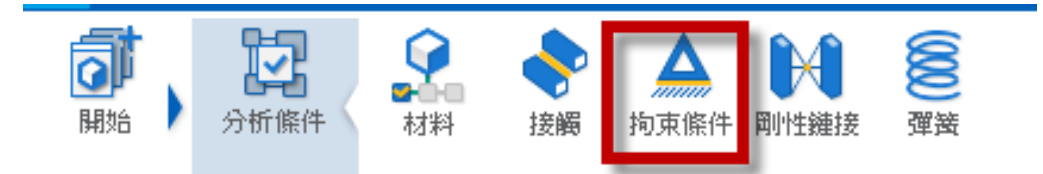

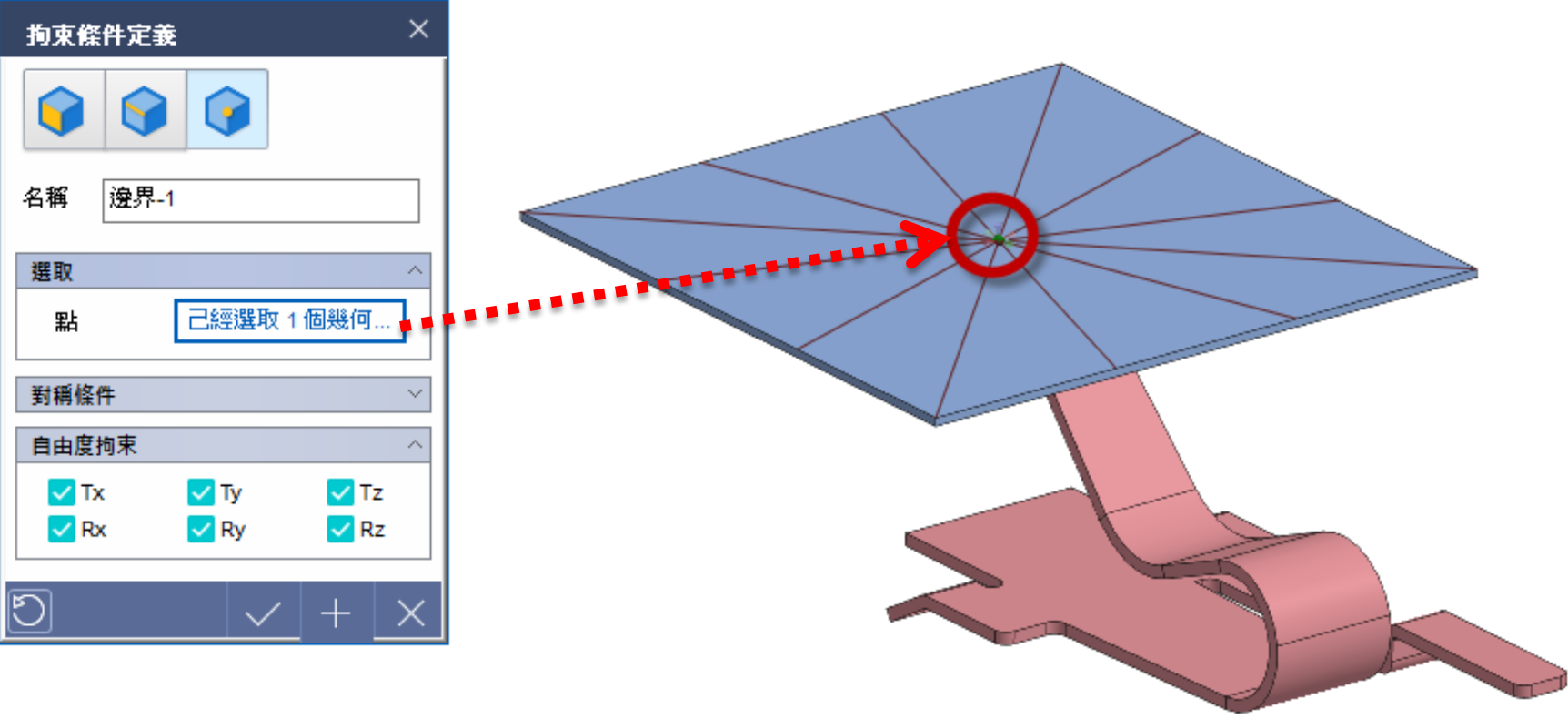

選取剛性連接中心點 拘束Tx,Ty,Tz,rx,ry,rz

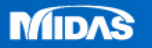

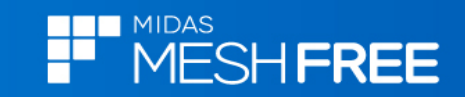

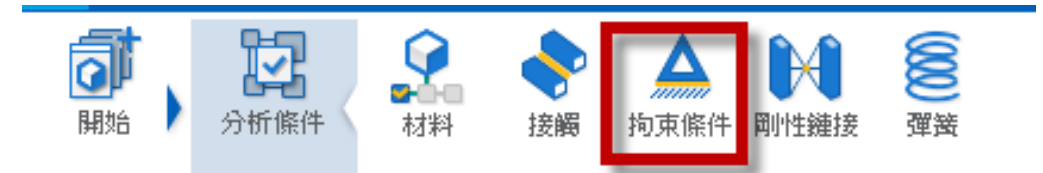

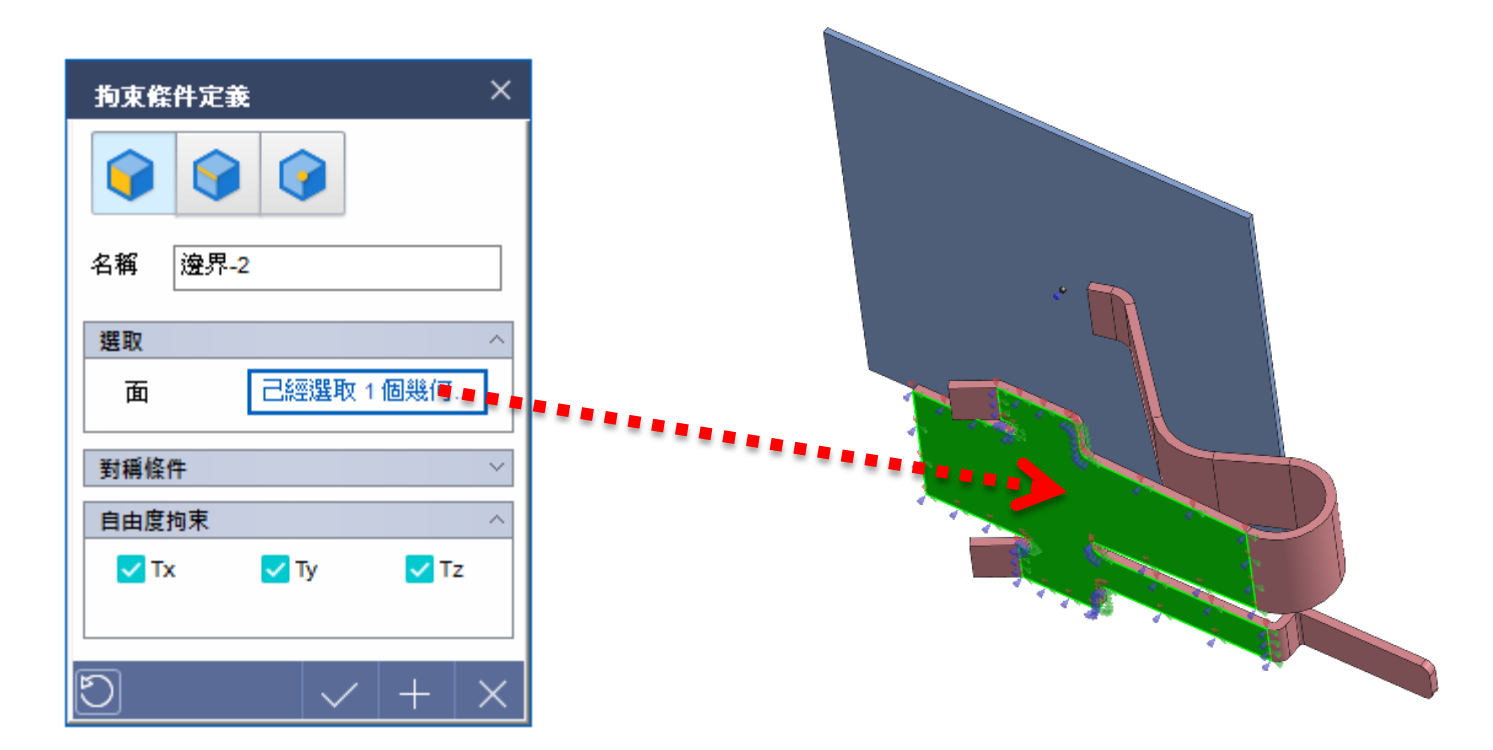

# 選取彈片底部拘束 Tx,Ty,Tz

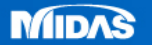

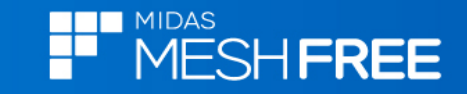

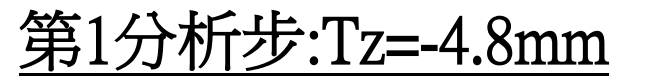

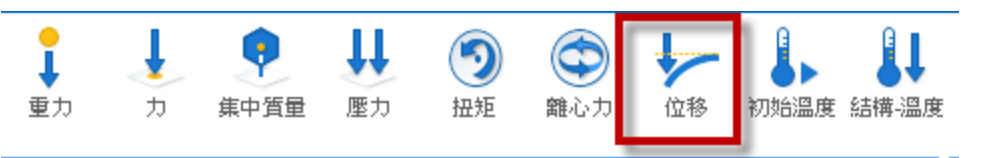

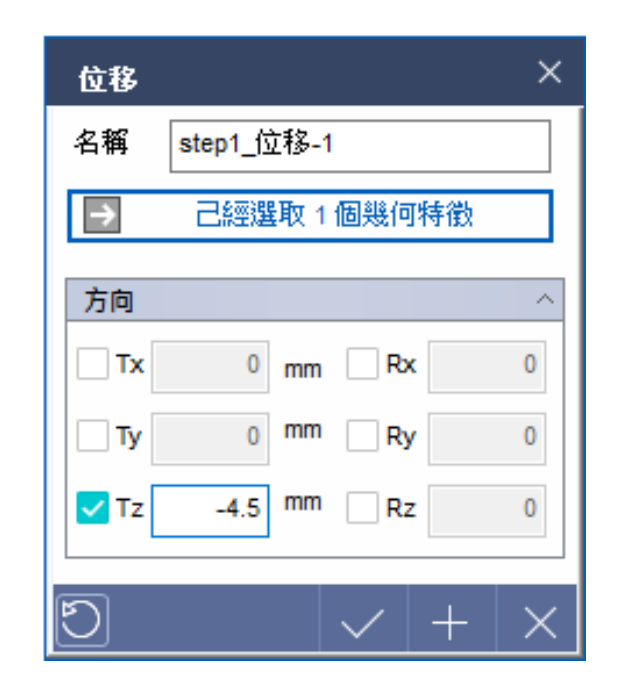

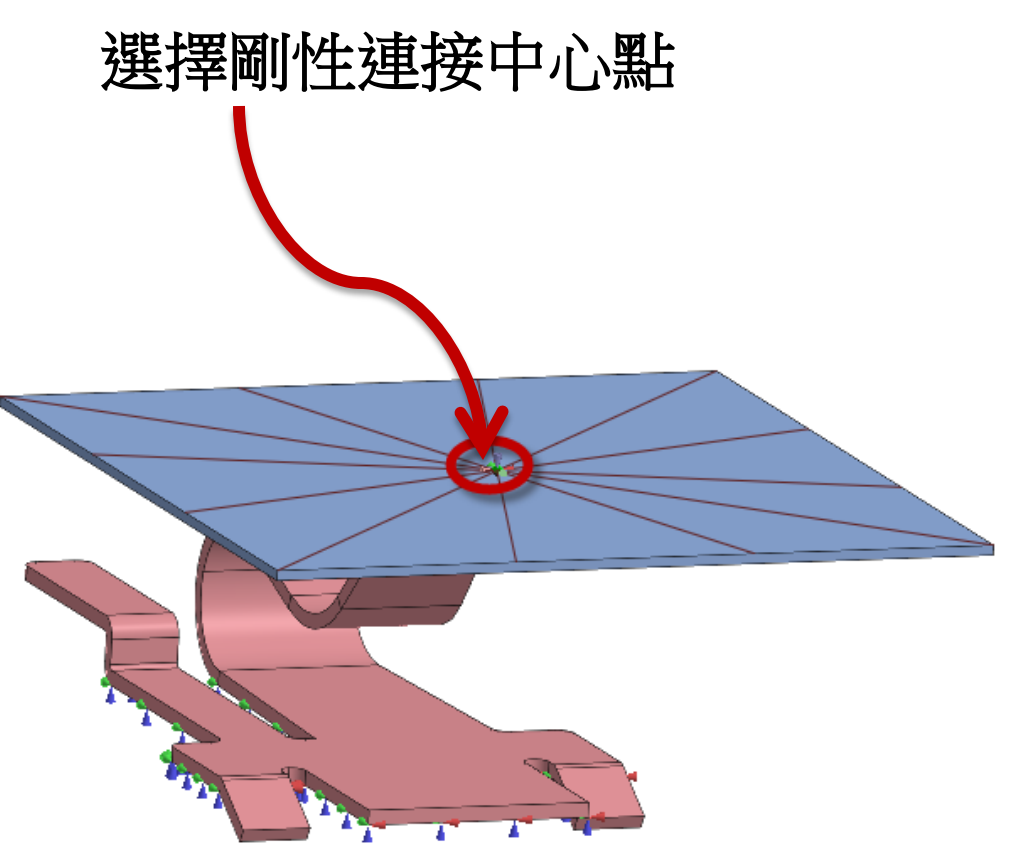

#### 註1:可自訂名稱 註2:可以先隱藏板特徵,方便選取剛性中心點

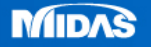

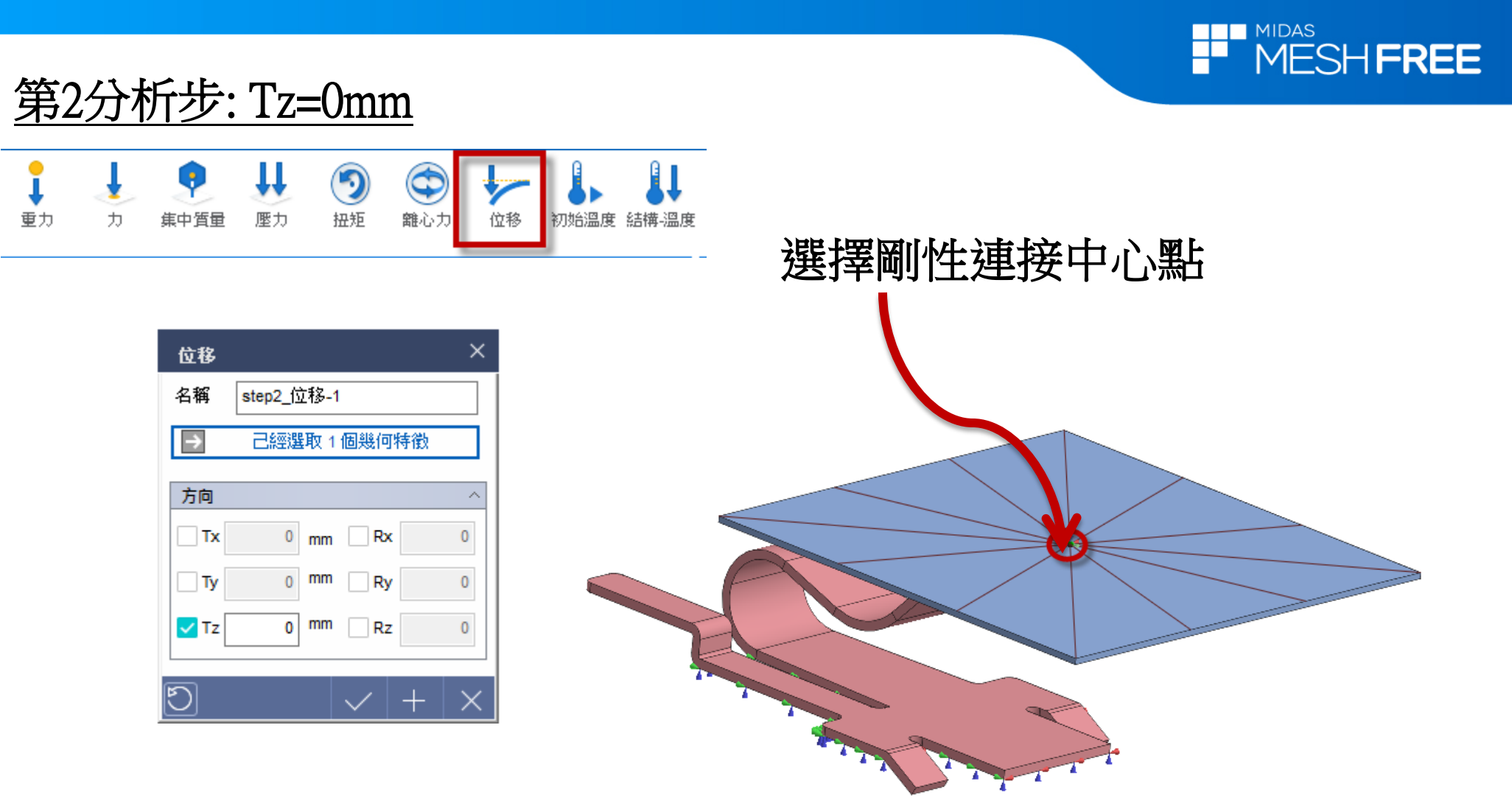

#### 註1:可自訂名稱 註2:可以先隱藏板特徵,方便選取剛性中心點

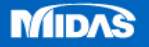

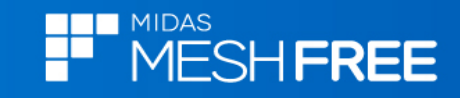

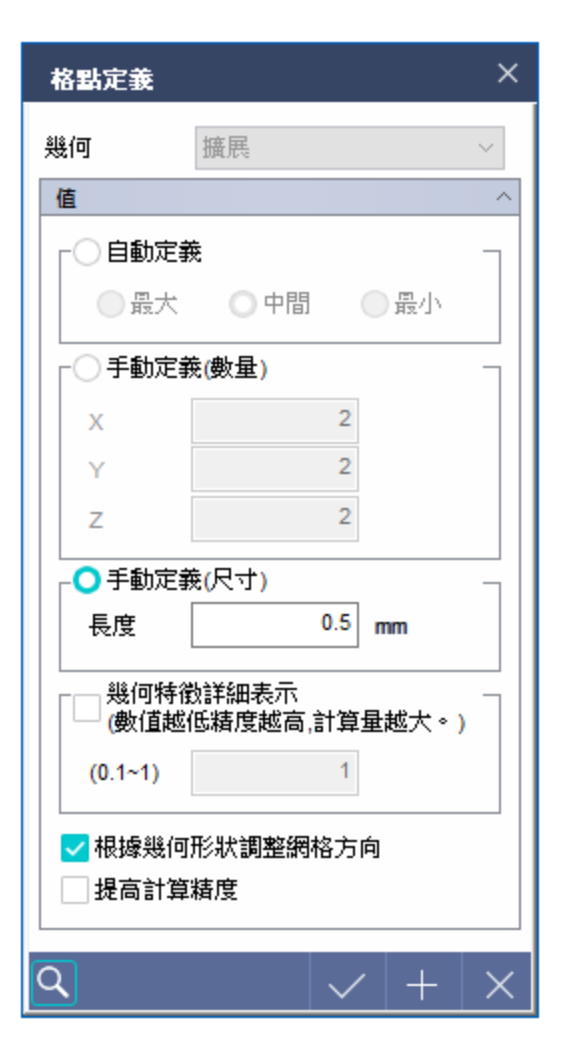

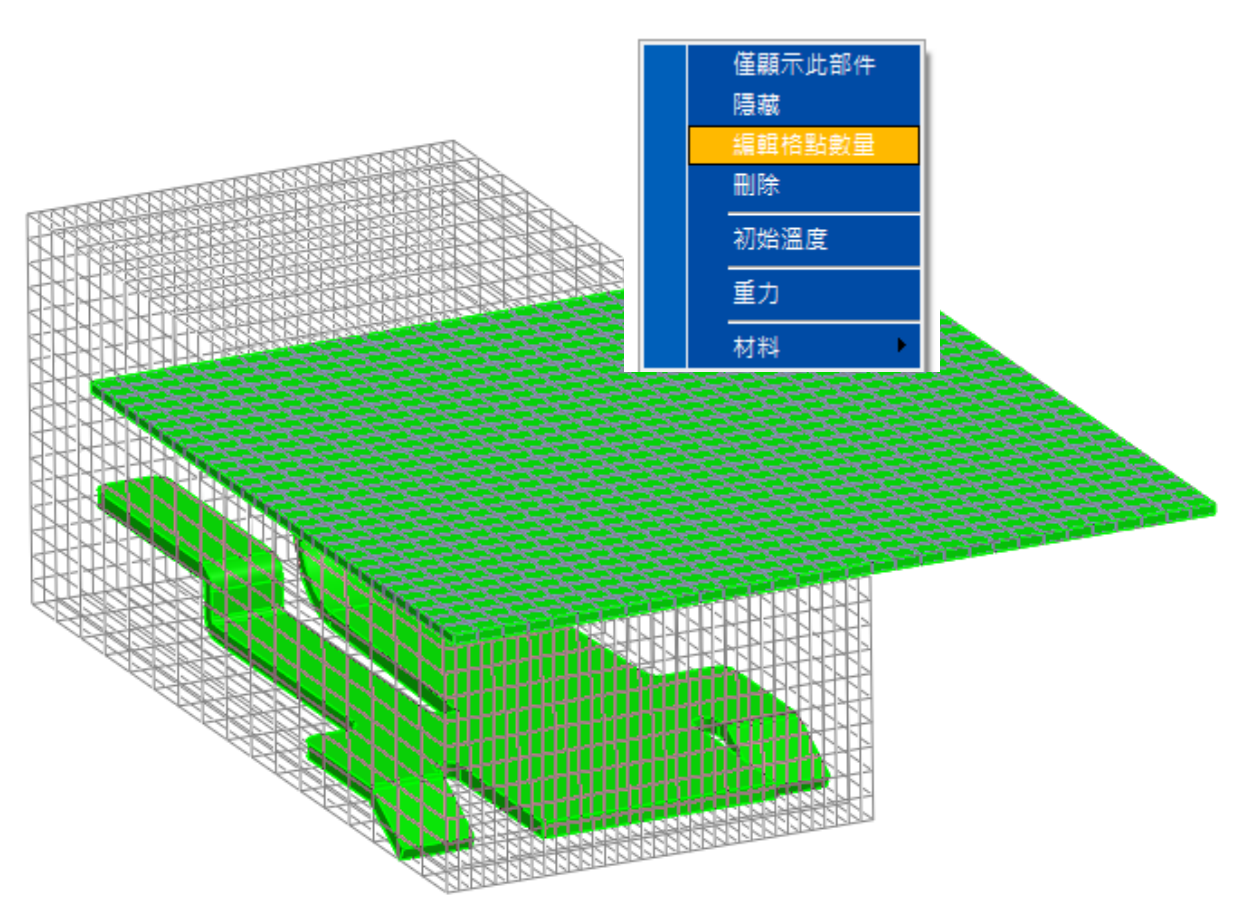

格點尺寸0.5mm

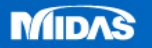

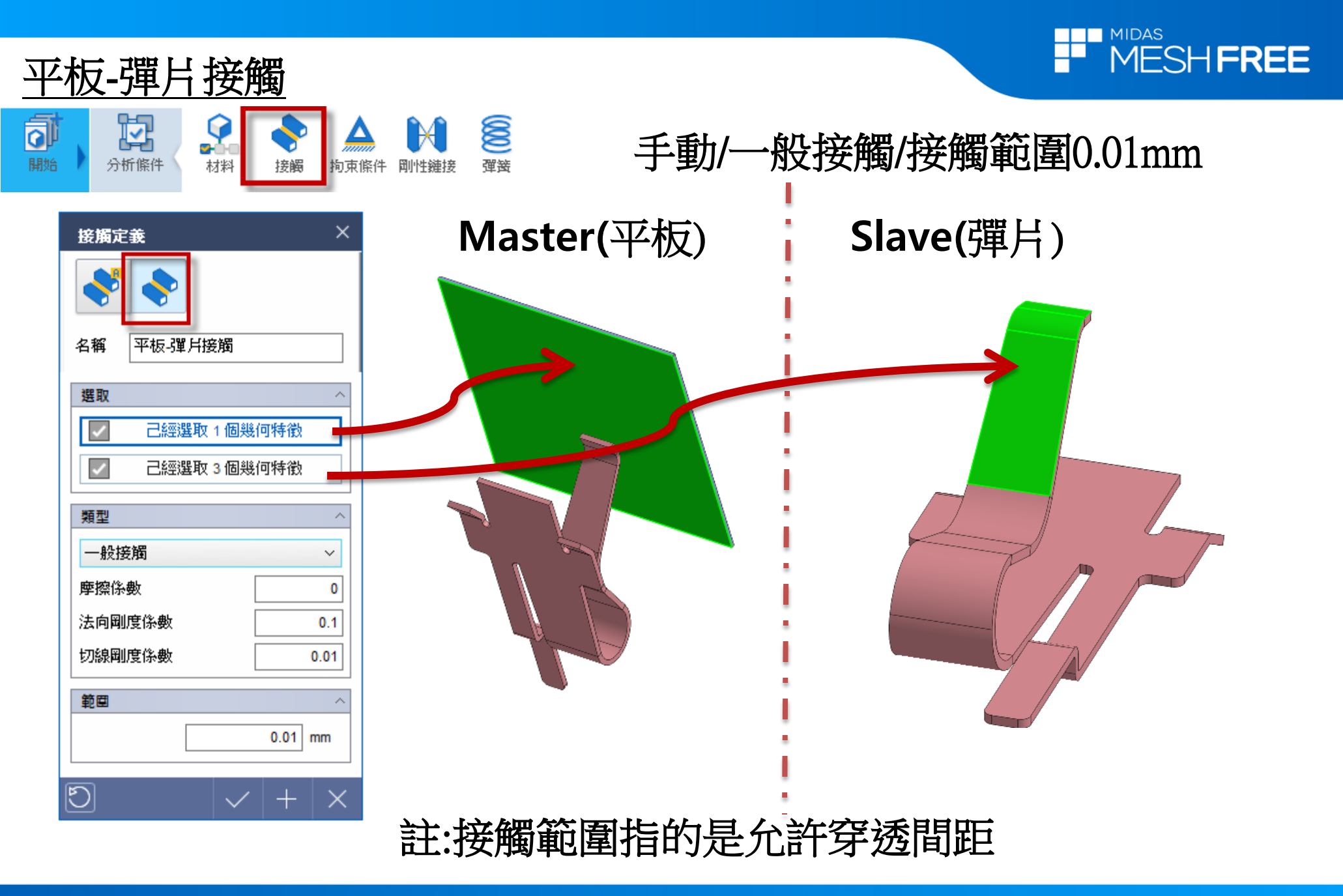

MIDAS

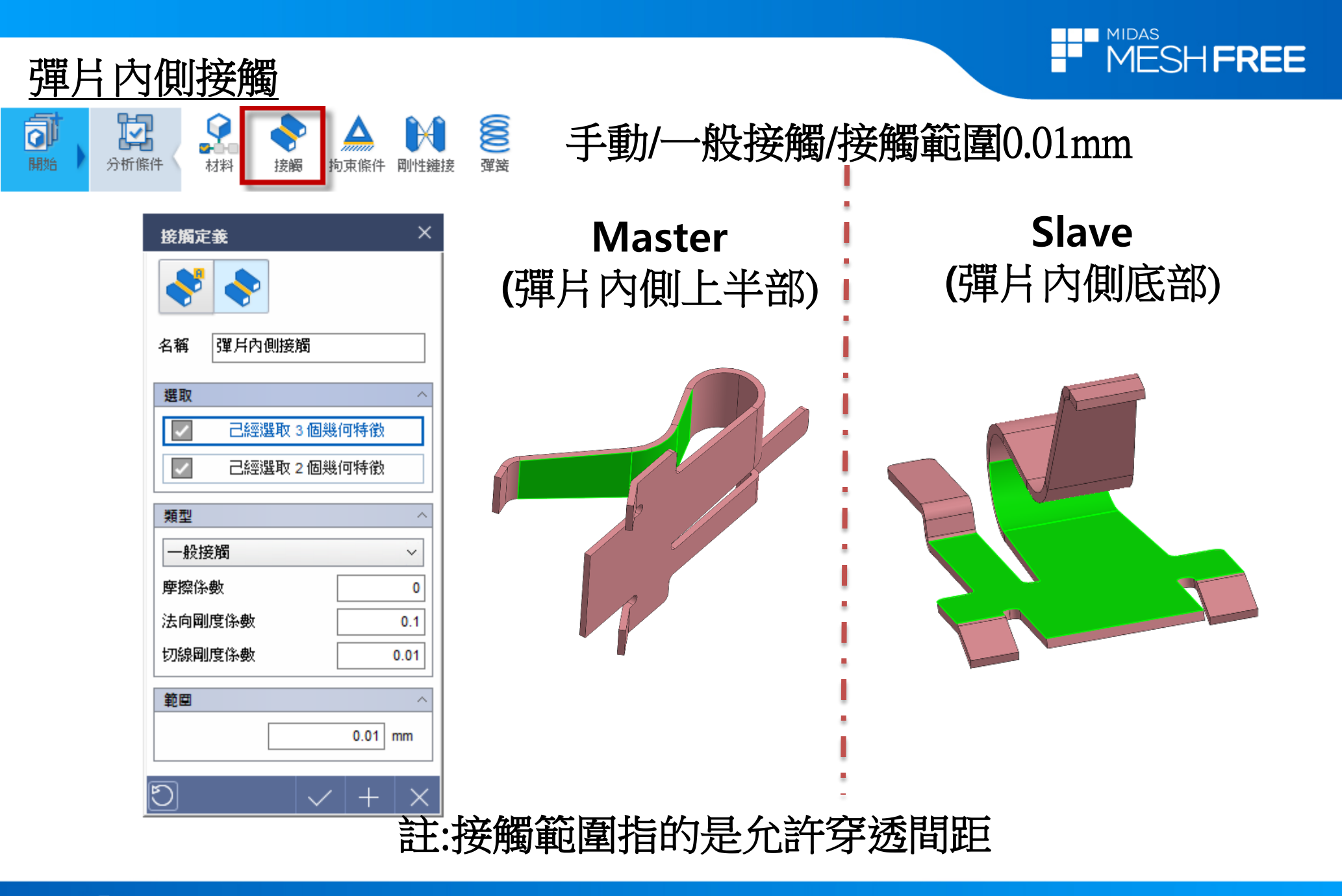

MIDAS

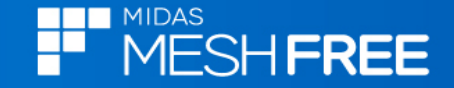

#### 新增連續分析步

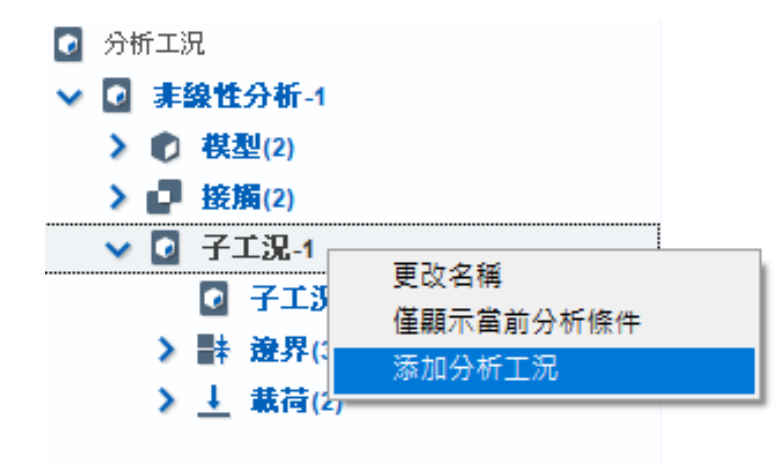

滑鼠右鍵,添加分析工況

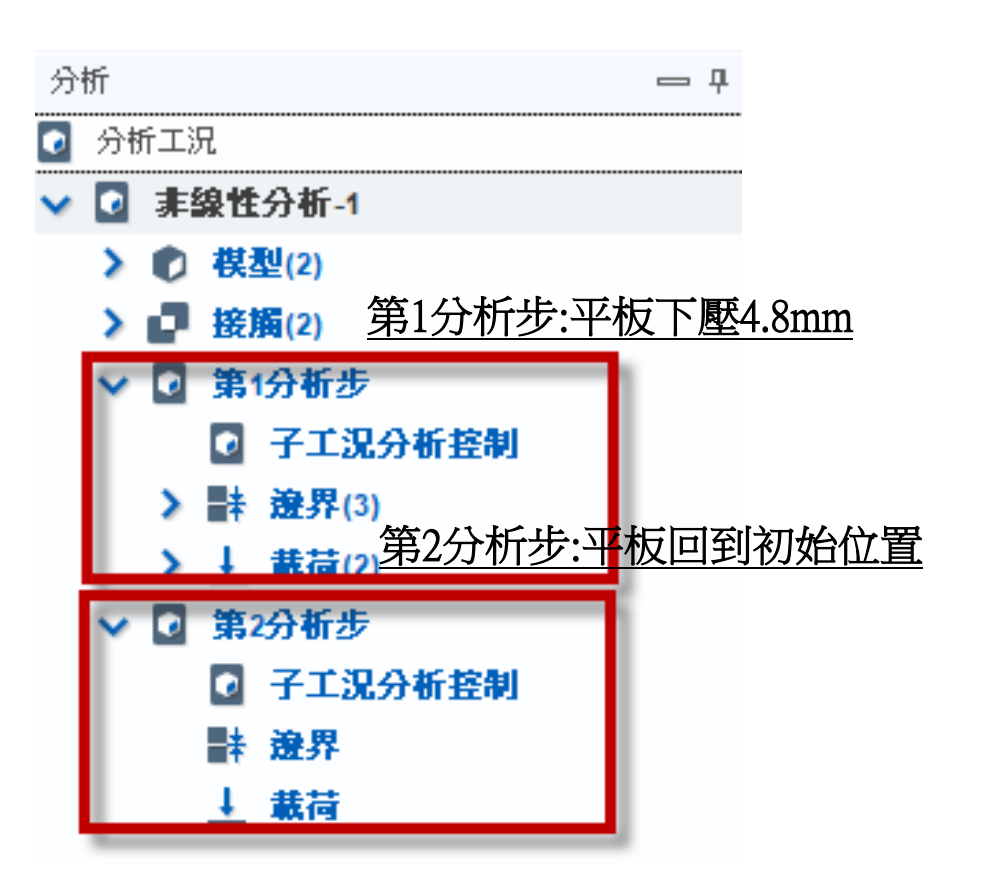

#### 註:可自訂工況名稱

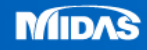

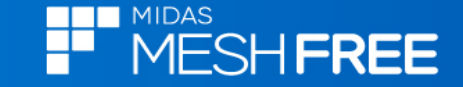

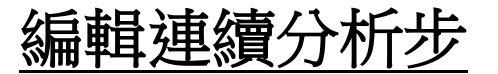

#### <u>第1分析步:平板下壓4.8mm</u>

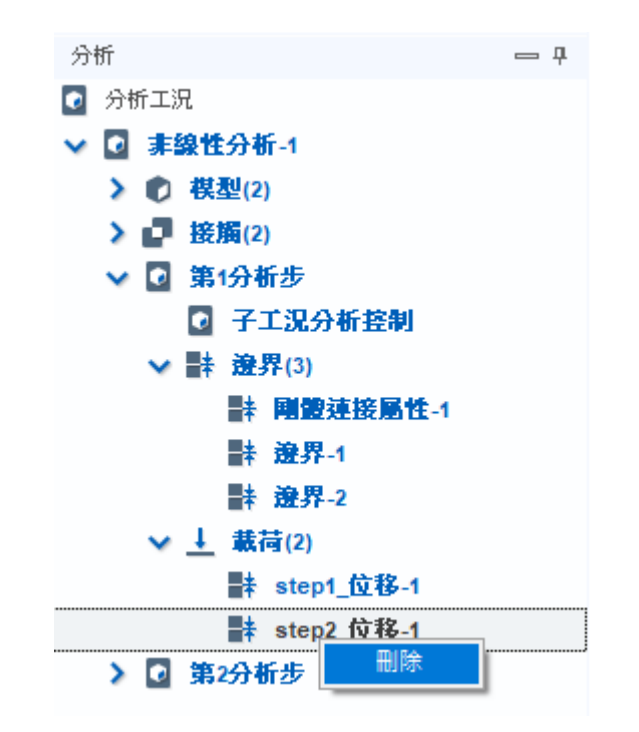

# 刪除載荷(Step2\_位移-1)

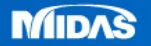

編輯連續分析步

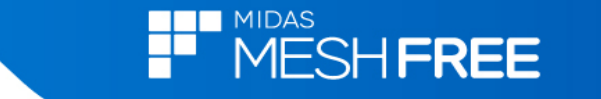

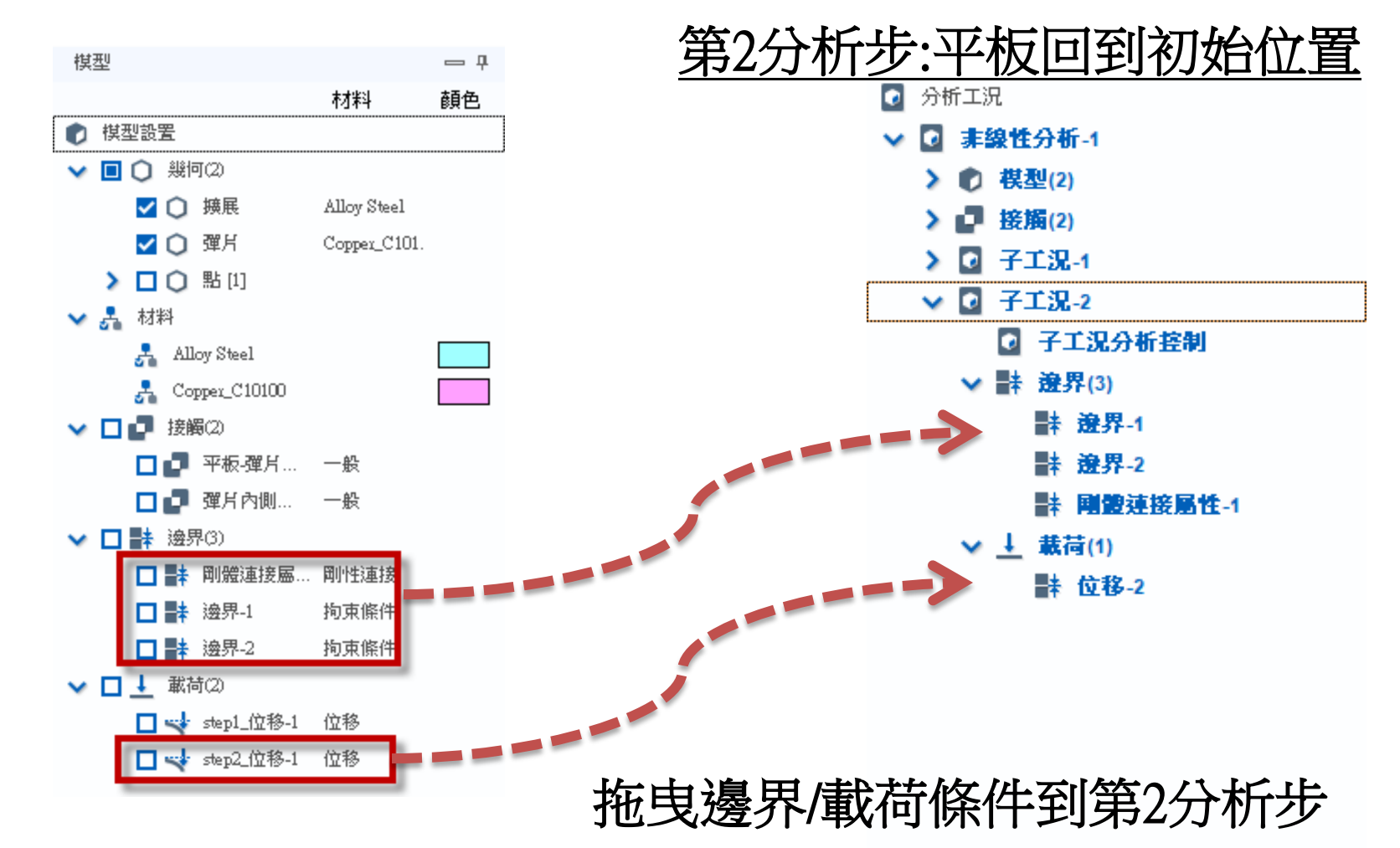

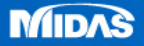

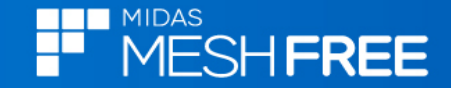

# 分析工況控制

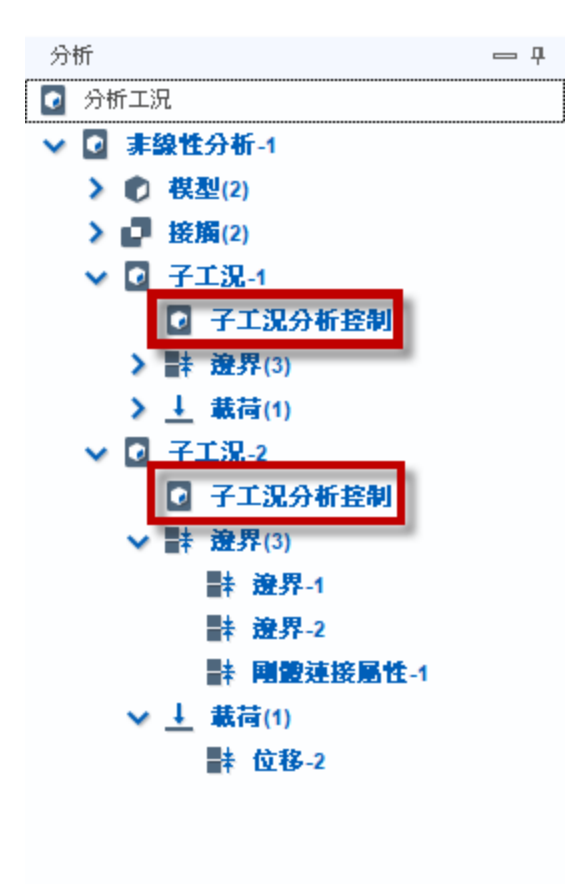

| 用啓幾1             | J非線性<br>去計算接觸) |
|------------------|----------------|
| 分析工況控制           |                |
| ం                |                |
| 非線性控制            |                |
| ✓ 幾何非線性          |                |
| 增量數              | 20             |
| ┌ 收斂準則/容許誤差 ──── |                |
| 位移               | 0.001          |
| ✔ 載荷             | 0.001          |
| ✓ 功              | 1e-006         |
| └<br>┌ 増量步輸出     |                |
| 每個非等分增量步         | ✓ N 1          |
| 非線性              | 進階參數           |
|                  |                |

註:無網格法接觸不容易收斂,增加增量數穩定收斂

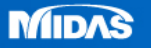

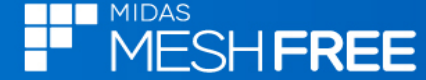

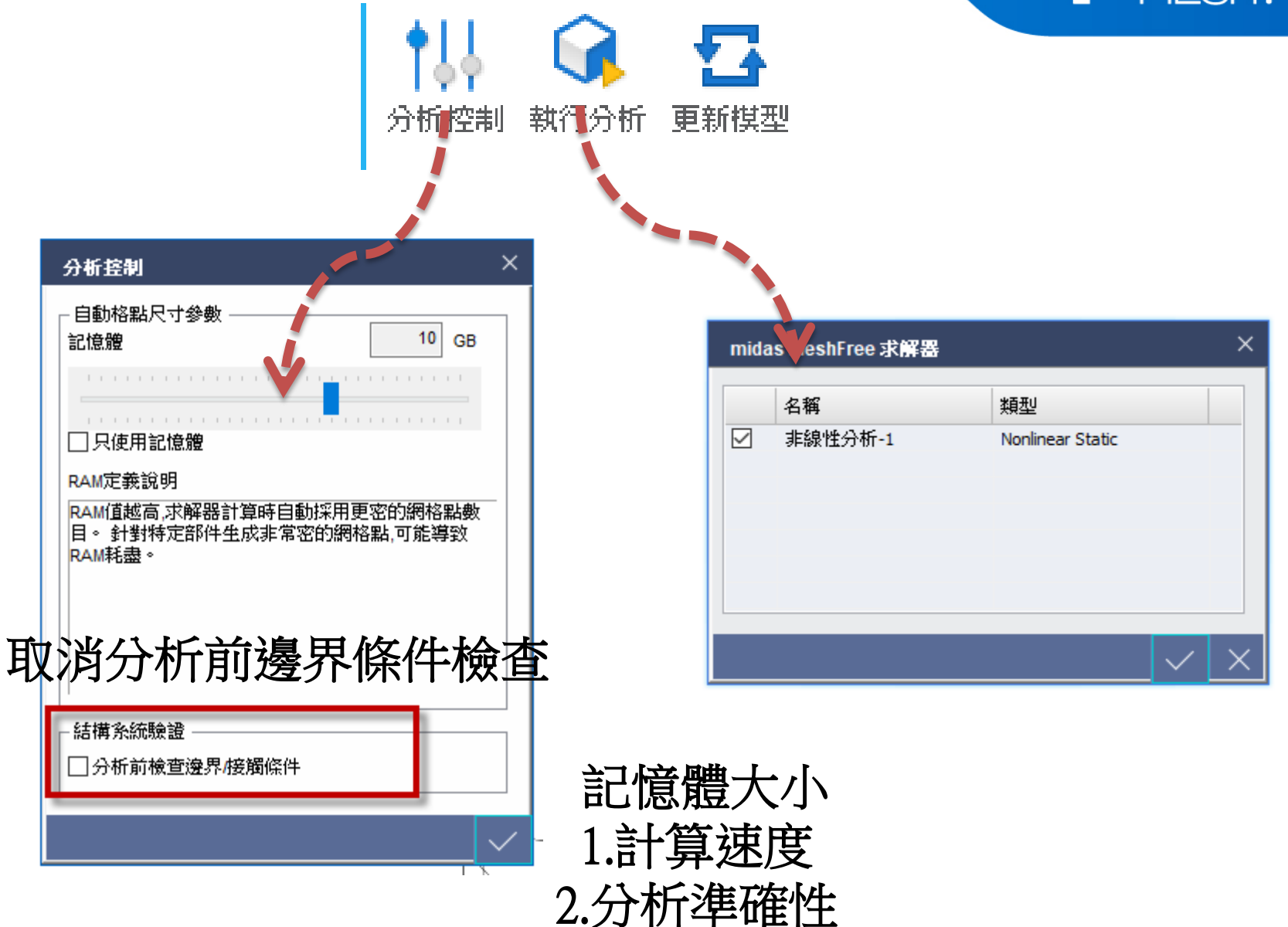

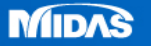

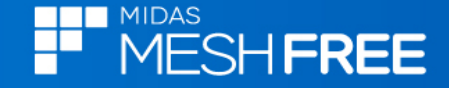

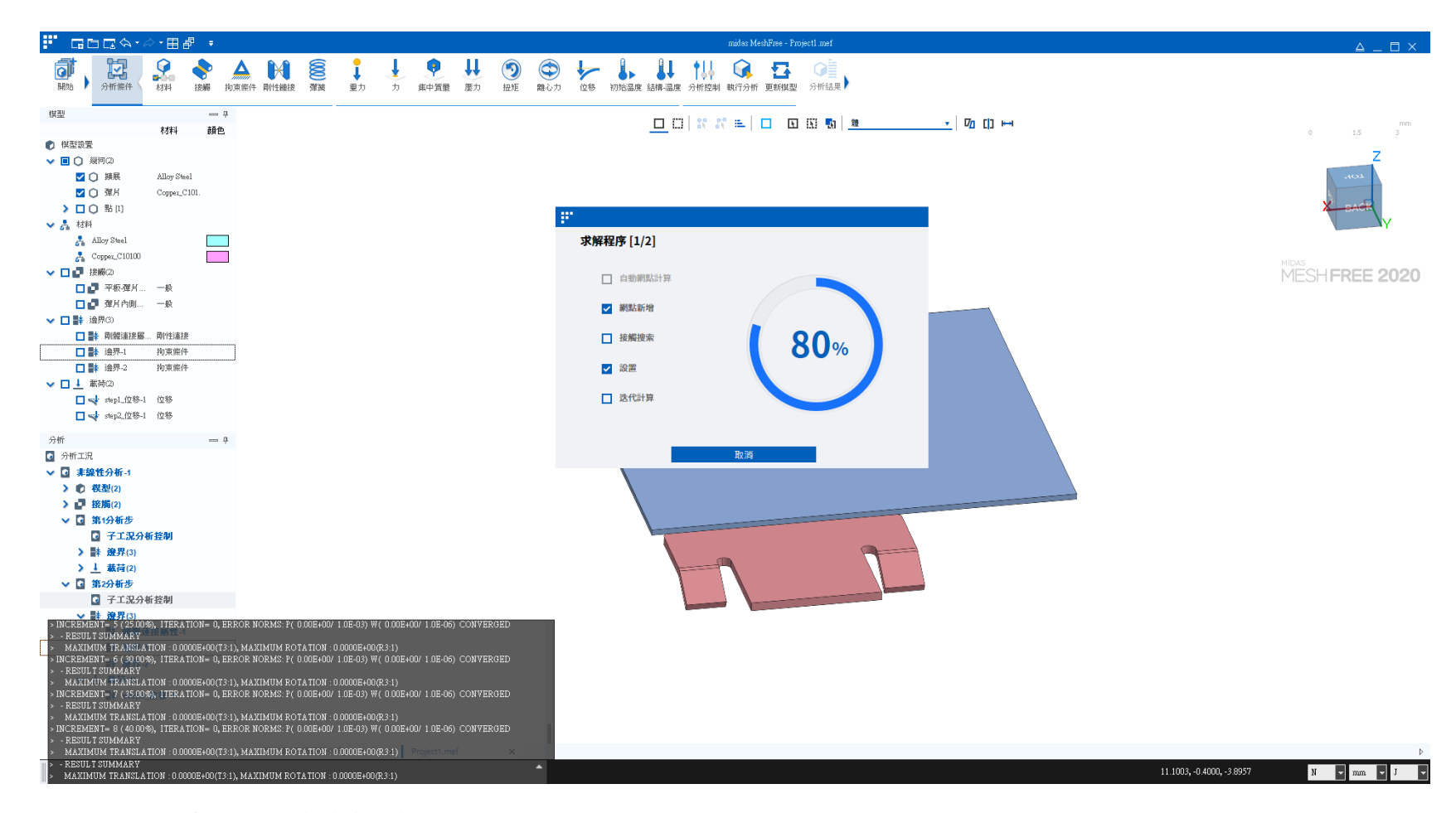

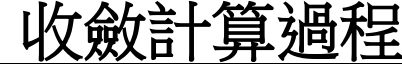

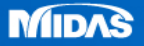

| 選擇實際變形顯示                  |                                                                                                    |        |                                                 |                                                                                                    |                                                                                                    |                         |                                                                                                    |                                                                                                    |    |  |
|---------------------------|----------------------------------------------------------------------------------------------------|--------|-------------------------------------------------|----------------------------------------------------------------------------------------------------|----------------------------------------------------------------------------------------------------|-------------------------|----------------------------------------------------------------------------------------------------|----------------------------------------------------------------------------------------------------|----|--|
| 分析                        | 武具     玄詞     五     五     百     百 | 反力 曲線圖 | 記書書 は しんしょう しょう しょう しょう しょう しょう しょう しょう しょう しょう | <b>實際</b><br>該 比較結果 <b>無網點</b>                                                                                                    | ↓ 科學記號 ↓ 小敷點位集                                                                                                    | ↓<br>次 5 章              | <ul><li>▲ 連續輪廓</li><li>▲ 平滑雲圖</li><li>▲ 特徴線視圖</li></ul>                                                                    | <ul> <li>✓ 刻度顯示</li> <li>□ 最大 / 最小</li> <li>✓ 動畫</li> </ul>                                                                                                    |    |  |
| 分析類型<br>子工況<br>Step<br>結果 | ·析工況<br>非線性分析-1<br>第1分析步<br>第1分析步<br>第2分析步                                                                                                    |        | 分析<br>子工<br>Step                                | 類型<br>況<br>INCR=21<br>INCR=2 (L)<br>INCR=3 (L)<br>INCR=3 (L)<br>INCR=3 (L)<br>INCR=3 (L)<br>INCR=5 (L)<br>INCR=6 (L)<br>INCR=6 (L)<br>INCR=7 (L)<br>INCR=7 (L)<br>INCR=7 (L)<br>INCR=7 (L)<br>INCR=7 (L)<br>INCR=10 (<br>INCR=10 (<br>INCR=11 (<br>INCR=12 (<br>INCR=13 (<br>INCR=15 (<br>INCR=16 (<br>INCR=16 (<br>INCR=17 (<br>INCR=17 (<br>INCR=18 (<br>INCR=19 (<br>INCR=19 (<br>INCR=12 (<br>INCR=12 ( | (LOAD=1.000)         (LOAD=0.000)         DAD=0.000)         DAD=0.000)         DAD=0.100)         DAD=0.150)         DAD=0.200)         DAD=0.200)         DAD=0.200)         DAD=0.200)         DAD=0.300)         DAD=0.350)         DAD=0.400)         DAD=0.400)         DAD=0.550)         DAD=0.550)         DAD=0.600)         DAD=0.750)         DAD=0.750)         DAD=0.750)         DAD=0.8800)         DAD=0.8900)         DAD=0.9900) | 分析<br>子工注<br>Step<br>結果 | 開型<br>現<br>別<br>別<br>別<br>り<br>り<br>り<br>り<br>り<br>り<br>り<br>り<br>い<br>の<br>り<br>い<br>の<br>り<br>の<br>り<br>の<br>の<br>の<br>の | 梁性分析-1   2分析歩   CR = 20 (LOAD = 1.000) ふ   SPLACEMENT-XYZ   SPLACEMENT-XYZ   RESS VON MISES   RESS VON MISES   SPLACEMENT-X   SPLACEMENT-Z   RESS PRINCIPAL A   RESS PRINCIPAL B   RESS PRINCIPAL C   ECTIVE PLASTIC STRAIN   UIVALENT STRESS   向接觸力   简感过度力   觸國或切應力    MISES | 選取 |  |

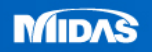

MESH FREE

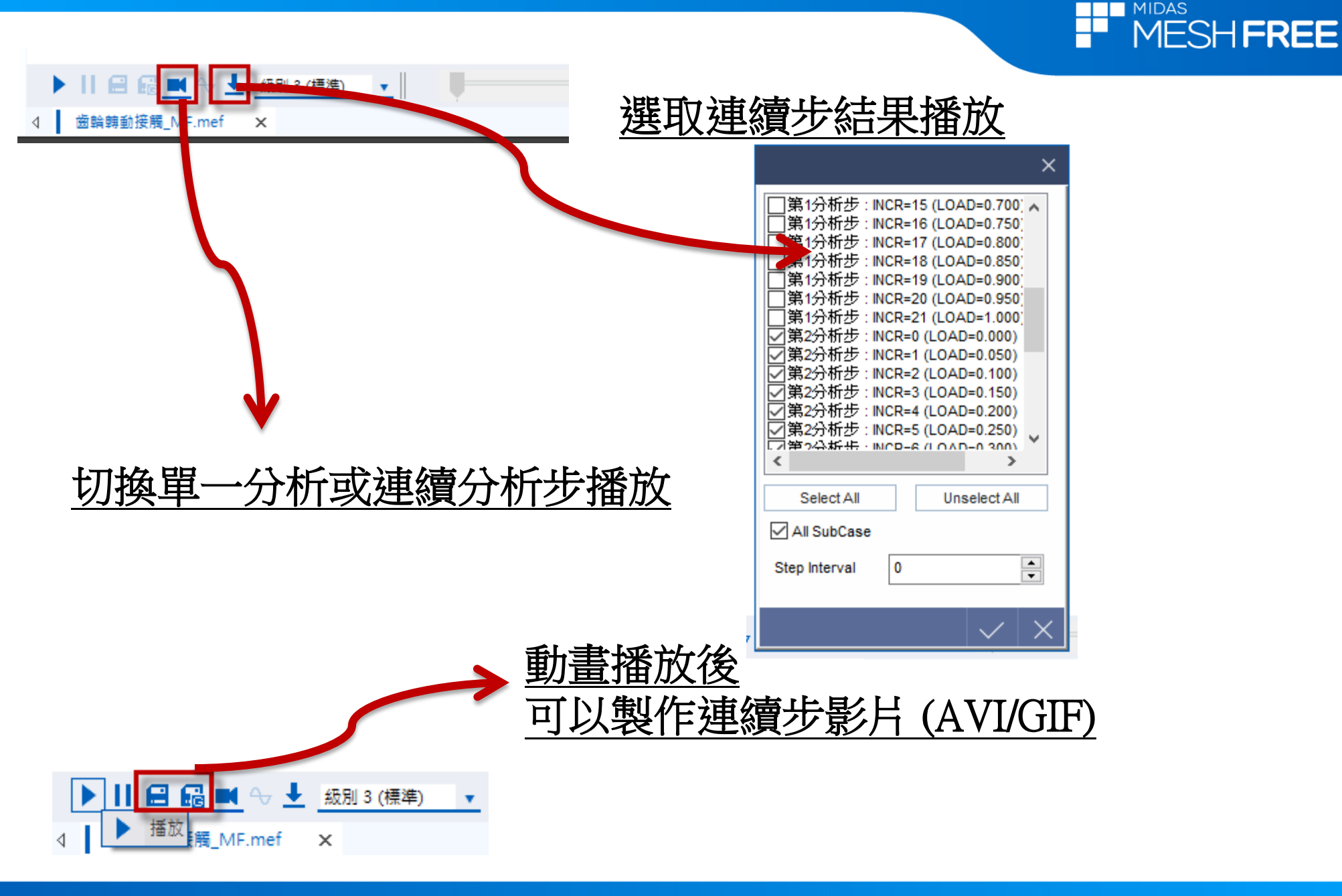

MESH FREE

# 註:點選多分析步結果,可以匯出每一分析步各分量反力

|                 | 己經選取 1                                                                                                    | <b>田総</b> 何時微                                                                                |
|-----------------|----------------------------------------------------------------------------------------------------|----------------------------------------------------------------------------------------------|
| 2分析             | ff步:INCR=20 (LOAI                                                                                                    | D=1.000) 計算                                                                                  |
|                 | 名稱                                                                                                    | 值                                                                                            |
|                 | FX                                                                                                    | -1.79e-010                                                                                   |
|                 | FY                                                                                                    | -8.5e-010                                                                                    |
|                 | FZ                                                                                                    | 4.81e-008                                                                                    |
|                 | MX                                                                                                    | 2.88e-008                                                                                    |
|                 | MY                                                                                                    | 2.22e-008                                                                                    |
|                 | 117                                                                                                    | 4 15e 009                                                                                    |
| 分析步             |                                                                                                    |                                                                                              |
| 析步              | 多分析步行                                                                                                    |                                                                                              |
| 析步              | 多分析步行                                                                                                    | へ<br>結果表                                                                                     |
| 析步              | 多分析步;<br>析步 : 結果                                                                                                    | ▲<br><sup>▲</sup>                                                                            |
| 析步分音            | 多分析步<br>析步 : 結果<br>(1分析步 : INCR=0 (1                                                                                                    | ▲<br>A<br>A<br>A<br>A<br>A<br>A<br>A<br>A<br>A<br>A<br>A<br>A<br>A                           |
| 新步<br>分 第 第     | 多分析步<br>析步 : 結果<br>1分析步 : INCR=0 (L<br>1分析步 : INCR=0 (L                                                                                                    | ▲<br>結果表<br>OAD=0.000)<br>OAD=0.050)                                                         |
|                 | 多分析步<br>析步 : 結果<br>1分析步 : INCR=0 (L<br>1分析步 : INCR=2 (L                                                                                                    | ▲<br>結果表<br>OAD=0.000)<br>OAD=0.050)                                                         |
| 步 分第第第          | 多分析步<br>析步 : 結果<br>(1分析步 : INCR=0 (L<br>(1分析步 : INCR=2 (L<br>(1分析步 : INCR=3 (L                                                                                      | A<br>A<br>A<br>A<br>A<br>A<br>A<br>A<br>A<br>A<br>A<br>A<br>A<br>A<br>A<br>A<br>A<br>A<br>A  |
| 行 分 第第第第        | 多分析步<br>析步 : 結果<br>(1分析步 : INCR=0 (L<br>(1分析步 : INCR=2 (L<br>(1分析步 : INCR=3 (L<br>(1分析步 : INCR=3 (L<br>(1分析步 : INCR=4 (L                                            | A<br>A<br>A<br>A<br>A<br>A<br>A<br>A<br>A<br>A<br>A<br>A<br>A<br>A                           |
| 一 一 分 第 第 第 第 第 | 多分析步<br>析步 : 結果<br>(1分析步 : INCR=0 (L<br>(1分析步 : INCR=2 (L<br>(1分析步 : INCR=3 (L<br>(1分析步 : INCR=3 (L<br>(1分析步 : INCR=5 (L                                            |                                                                                              |
| 分 第 第 第 第 第 第   | 多分析步<br>析步 : 結果<br>(1分析步 : INCR=0 (L<br>(1分析步 : INCR=2 (L<br>(1分析步 : INCR=3 (L<br>(1分析步 : INCR=4 (L<br>(1分析步 : INCR=5 (L<br>(1分析步 : INCR=5 (L))                     | ▲<br>結果表<br>OAD=0.000)<br>OAD=0.050)<br>OAD=0.150)<br>OAD=0.200)<br>OAD=0.250)               |
| 歩 一分 第第第第第第     | 多分析步/<br>析步 : 結果<br>(1分析步 : INCR=0 (L<br>(1分析步 : INCR=2 (L<br>(1分析步 : INCR=3 (L<br>(1分析步 : INCR=3 (L<br>(1分析步 : INCR=5 (L<br>(1分析步 : INCR=6 (L<br>(1分析步 : INCR=6 (L | ▲<br>結果表<br>OAD=0.000)<br>OAD=0.050)<br>OAD=0.150)<br>OAD=0.200)<br>OAD=0.250)<br>OAD=0.250) |
|                 | 多分析步/<br>析步 : 結果<br>(1分析步 : INCR=0 (L<br>(1分析步 : INCR=2 (L<br>(1分析步 : INCR=3 (L<br>(1分析步 : INCR=4 (L<br>(1分析步 : INCR=5 (L<br>(1分析步 : INCR=6 (L                      | 結果表 OAD=0.000) OAD=0.050) OAD=0.150) OAD=0.200) OAD=0.250) ◇                                 |
| 析 分第第第第第第       | 多分析步<br>析步 : 結果<br>(1分析步 : INCR=0 (L<br>(1分析步 : INCR=2 (L<br>(1分析步 : INCR=3 (L<br>(1分析步 : INCR=3 (L<br>(1分析步 : INCR=5 (L<br>(1分析步 : INCR=6 (L<br>(1分析步 : INCR=6 (L  | A<br>結果表<br>OAD=0.000)<br>OAD=0.050)<br>OAD=0.150)<br>OAD=0.150)<br>OAD=0.250)<br>↓<br>↓     |

|             | $\bigcirc$  |      | 2   |         |               |          | 163+5-4-1-1- |   | 4년 18년 승규모들    |  | ✔ 連續輪廓       | ✔ 刻度顯示       |
|-------------|-------------|------|-----|---------|---------------|----------|--------------|---|----------------|--|--------------|--------------|
|             |             | 1    |     |         |               |          | 新日内X(XI)     |   | 科学記號           |  |              | 🗖 県長ノ県小      |
| 分析结果        | 古ち合同        | E th | 曲線圈 | 结里檔     | 點結里比蔽         | 比蔽结里     | <b>益</b> 。   | _ | 小断贴价断了         |  | ⊻ 〒波岳回       | 1,281) V28   |
| 20 DI MADIC | <b>H</b> 09 | 0    |     | ADD/CIM | MD MD XC DOWN | LOWARD K | ANK REALED   |   | 1.98/2017798/0 |  | ✓ 特徵娘祖屬      | 🗾 動畫         |
|             |             |      |     |         |               |          |              |   |                |  | ALIENSIGHTER | <u>∽</u> ₩0⊞ |